## Procedura guidata per l'effettuazione degli scrutini

- Accedere al registro elettronico con la procedura abituale digitando in "Argo scuola next" il nome UTENTE e la PASSWORD.
- All'apertura della pagina generale del registro, cliccare sulla TAB "SCRUTINI" posta a sinistra sotto le varie icone.

| 😽 Argo - Software per la Scu 🛪 🌿 Argo - ScuolaNext               | × +                                                         |         |            |                 |                     |
|------------------------------------------------------------------|-------------------------------------------------------------|---------|------------|-----------------|---------------------|
| ( ) A https://www2.portaleargo.it/argoweb/scuolanext/in          | idex,jsf#                                                   |         | C Q, Cerco | ☆自で             | 7 🕹 🔶 🗄             |
| 🦲 Più visitati 📋 Come iniziare 😵 Argo - Software per la 🦳 A      | ttività e schede didat                                      |         |            |                 |                     |
| ARGO SCUOLANEXT                                                  | ISTITUTO COMPRENSIVO STATALE "G. VERDI<br>- P. CAFARO"      |         |            | Scuola Prin     | maria               |
| Registri                                                         |                                                             |         |            |                 |                     |
|                                                                  |                                                             |         |            |                 |                     |
| 😁 🌉                                                              |                                                             |         |            |                 |                     |
|                                                                  |                                                             |         |            |                 |                     |
| 🛃 💁                                                              |                                                             |         |            |                 |                     |
| Stampe Registri                                                  |                                                             |         |            |                 |                     |
| Stamon ware                                                      |                                                             |         |            |                 |                     |
| Dati di Servizio e Contabili                                     |                                                             |         |            |                 |                     |
| Comunicazioni                                                    |                                                             |         |            |                 |                     |
| Condivisione Documenti                                           |                                                             |         |            |                 |                     |
| Info classe / docenti 💌                                          |                                                             |         |            |                 |                     |
| Didattica / Tabelle                                              |                                                             |         |            |                 |                     |
| Parametri / Utility 💌                                            |                                                             |         |            |                 |                     |
| Area Pubblica                                                    |                                                             | P       |            | 0               |                     |
|                                                                  |                                                             |         |            |                 |                     |
|                                                                  |                                                             |         |            |                 |                     |
|                                                                  |                                                             | 0 0 0   |            |                 |                     |
|                                                                  |                                                             |         |            |                 |                     |
|                                                                  |                                                             |         |            |                 |                     |
|                                                                  |                                                             |         |            |                 |                     |
| (20160115) - Utente:rosaria.lambo.SC26991 Codice Ministeriale:SC | 26991 Nominativo:LAMBO ROSARIA La tua password scadrà tra 5 | 1 giomi |            |                 | Versione 3.3.0 Plus |
| 🚳 📋 🛛 🧿 🌔 制                                                      |                                                             |         |            | 🏭 🗷 😌 🧰 🗟 🕫 🕸 🕨 | E 🔹 🗊 20:57         |
|                                                                  |                                                             |         |            |                 |                     |

Alla schermata successiva cliccare sull'icona "Registrazione Valutazioni ed esito".

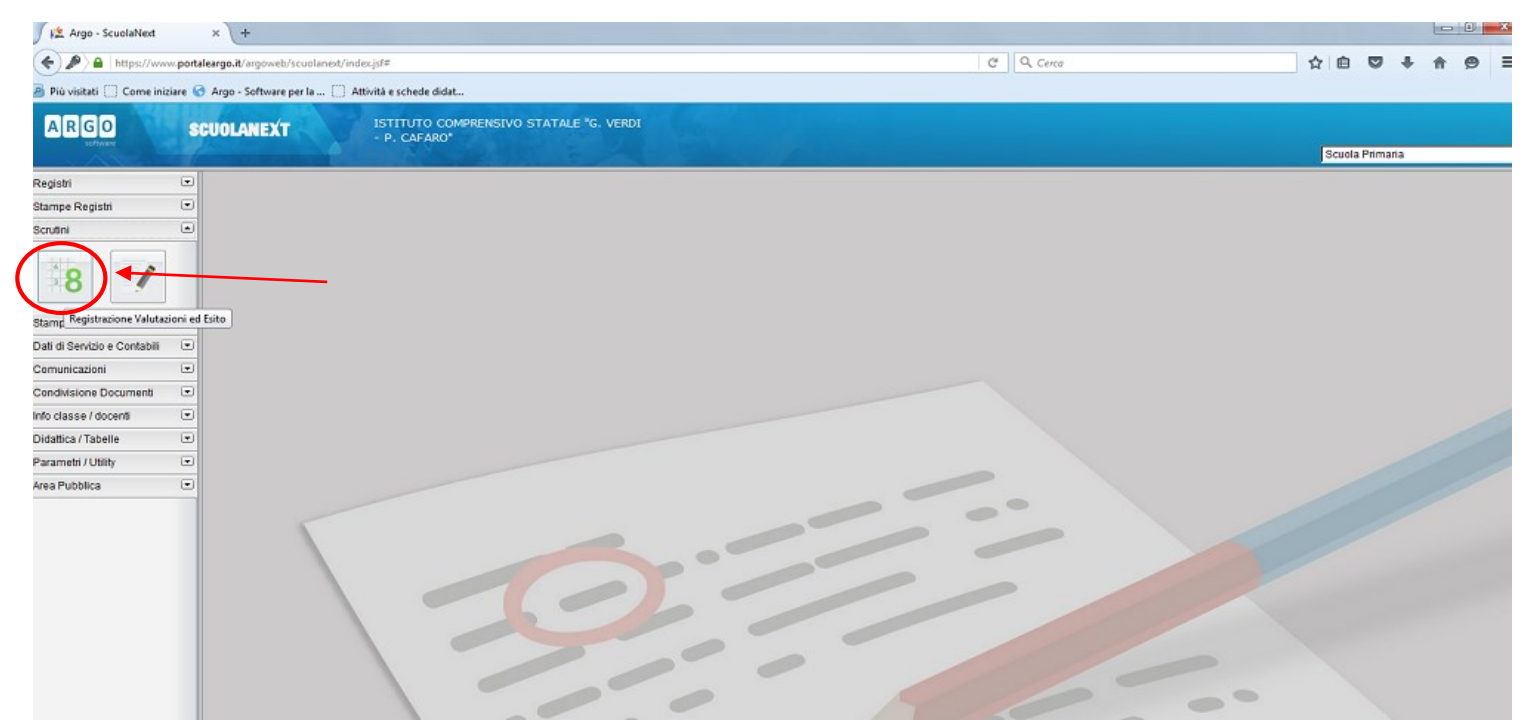

Apparirà la schermata, riportata di seguito, con scritto inizialmente solo "Corso di 27 ore"; cliccare su questa dicitura in modo che appaia la classe o le classi in cui si interviene e cliccare su quella in cui si vogliono effettuare gli scrutini.

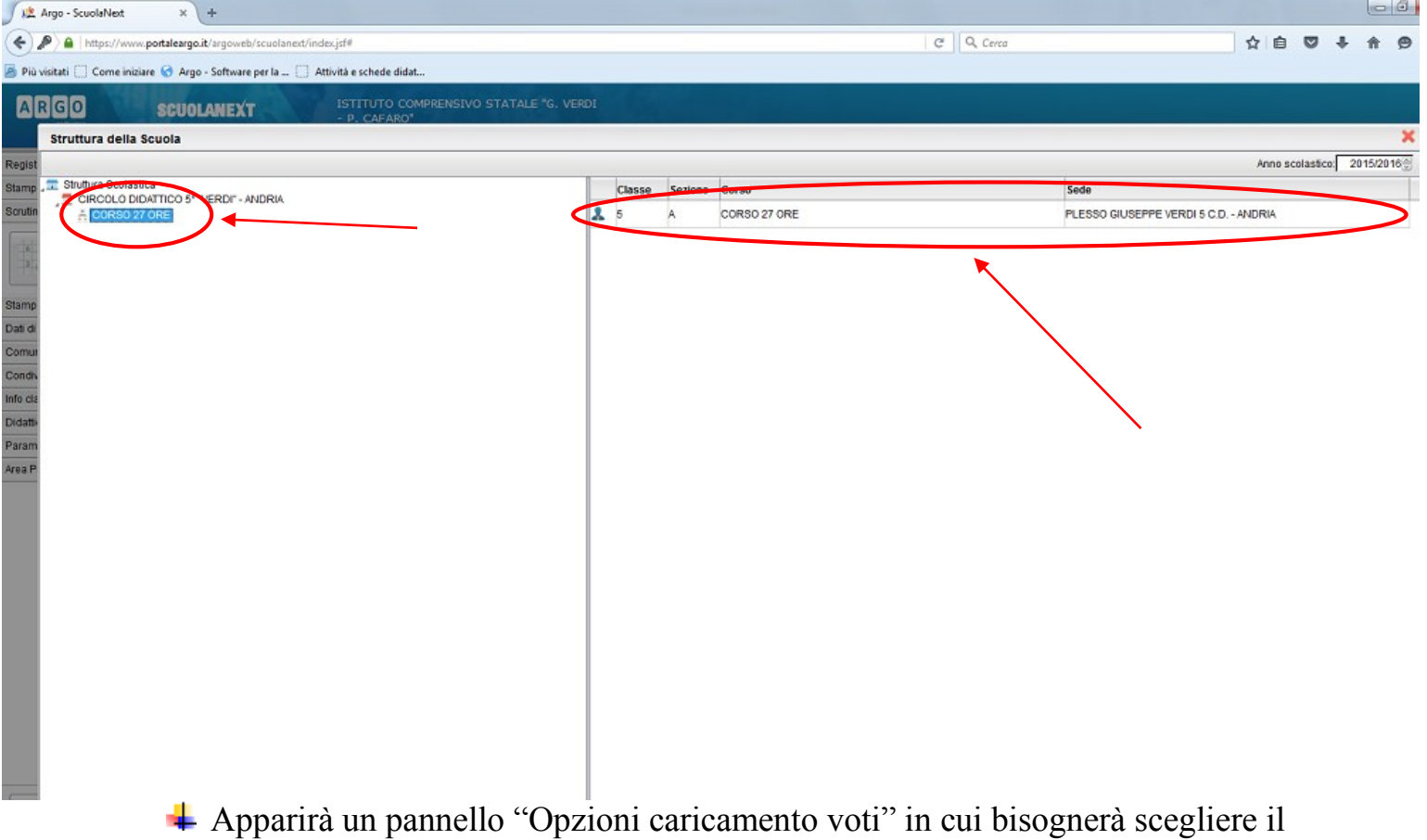

Apparirà un pannello "Opzioni caricamento voti" in cui bisognerà scegliere il periodo "Primo quadrimestre" e spuntare la voce "Solo voti". Poi confermare.

| 🖉 🏂 Argo - ScuolaNext        | × (+                             |                                              |                                              |                  |           |     |        |          |   |   | × |
|------------------------------|----------------------------------|----------------------------------------------|----------------------------------------------|------------------|-----------|-----|--------|----------|---|---|---|
| (+) ) a https://www          | w.portaleargo.it/argoweb/scuola  | next/index.jsf#                              |                                              |                  | C Q Cerca |     | 合自     | •        | 俞 | 9 | = |
| 🖉 Più visitati 📋 Come iniz   | tiare 🕝 Argo - Software per la . | . []] Attività e schede didat                |                                              |                  |           |     |        |          |   |   |   |
| ARGO                         | SCUOLANEXT                       | ISTITUTO COMPRENSIVO STATALE<br>- P. CAFARO* | "G. VERDI                                    |                  |           |     | Scuela | Primaria |   |   |   |
| Registri                     |                                  |                                              |                                              |                  |           |     |        |          |   |   |   |
| Stampe Registri              |                                  |                                              |                                              |                  |           |     |        |          |   |   |   |
| Scrutini                     | •                                |                                              |                                              |                  |           |     |        |          |   |   |   |
| 8 /                          |                                  |                                              |                                              |                  |           |     |        |          |   |   |   |
| Stampe Scrutini              | •                                |                                              |                                              |                  |           |     |        |          |   |   |   |
| Dati di Servizio e Contabili |                                  |                                              |                                              |                  |           |     |        |          |   |   |   |
| Comunicazioni                |                                  |                                              |                                              |                  |           |     |        |          |   |   |   |
| Condivisione Documenti       |                                  |                                              |                                              |                  |           |     |        |          |   |   |   |
| Info classe / docenti        |                                  |                                              | Opzioni Caricamento Voti                     |                  | <         |     |        |          |   |   | 2 |
| Didattica / Tabelle          | •                                |                                              | Pariodo dalla Classe PRIMO QUADE             |                  |           |     |        |          |   |   |   |
| Parametri / Utility          | •                                |                                              | r enous della classe.]                       | 2                |           |     |        |          |   |   |   |
| Area Pubblica                | •                                |                                              | Includi Proposta di Voto nello Scre          | unio l'india     |           |     |        |          |   |   |   |
|                              |                                  | 3                                            | Tipo di caricamento<br>Vos e Assenz Solo Vot | Conferma Annulla |           | 100 |        |          |   |   |   |

Si aprirà la pagina riportata di seguito composta da una tabella con l'elenco degli alunni della classe e le materie insegnate. Le materie sono indicate con numeri. Il numero 1 corrisponde ad ITALIANO, il numero 2 a LINGUA INGLESE ... basterà posizionarsi con il cursore sul numero per conoscere la materia a cui esso si riferisce.

NOTA BENE: appariranno tutte le materie solo all'insegnante prevalente, coordinatore della classe (che materialmente eseguirà gli scrutini) mentre alle altre docenti (laboratori, religione...) appariranno solo le colonnine con le materie da loro insegnate.

Per inserire i voti basterà cliccare sul numero della materia di riferimento.

| 🍠 🎎 Argo - ScuolaNext        |        | × (+                                                                                                    |                           |              |          |           |               |          |           |        |               |               |               |         |               |         |   |           |        |                |       |                |          |   |    |       |          |     | -         |   |
|------------------------------|--------|----------------------------------------------------------------------------------------------------|---------------------------|--------------|----------|-----------|---------------|----------|-----------|--------|---------------|---------------|---------------|---------|---------------|---------|---|-----------|--------|----------------|-------|----------------|----------|---|----|-------|----------|-----|-----------|---|
| ( ) A https://www            | porta  | leargo.it/argoweb/scuolanext/index.js                                                                                                    | f#                        |              |          |           |               |          |           |        |               |               |               |         |               |         |   |           | G      | 9              | Cerca |                |          |   | T. | 自     |          | +   | <b>ff</b> | ø |
| A Più visitati 🗌 Come iniz   | iare 😪 | Argo - Software per la 🗌 Attivit                                                                                                    | à e schede didat          |              |          |           |               |          |           |        |               |               |               |         |               |         |   |           |        |                |       |                |          |   |    |       |          |     |           |   |
| ARGO                         | S      | CUOLANEXT                                                                                                    | STITUTO COM<br>P. CAFARO" | PRENSIV      | O STATAL | E "G. \   | VERDI         |          | 10        |        |               |               |               |         |               |         |   |           |        |                |       |                |          |   |    | Scuol | la Prima | ria |           |   |
| Registri                     | ۲      | Caricamento Voti                                                                                                    |                           |              |          |           |               |          |           |        |               |               |               |         |               |         |   |           |        |                |       |                |          |   |    |       |          |     |           |   |
| Stampe Registri              | ٠      |                                                                                                    | 6                         | 5.0          |          | -         | -             |          | ΡV        | с,     |               |               |               |         |               |         |   |           |        |                |       |                |          |   |    |       |          |     |           |   |
| Scrutini                     | ۲      |                                                                                                    |                           |              |          |           |               | <b>*</b> | ۰         |        | 0             |               |               |         |               |         |   |           |        |                |       |                |          |   |    |       |          |     |           |   |
|                              |        | Classe [5A CORSO 27 ORE PLESSO GIUSEPPE VERDI 5 C.D Periodo: PRIMO QUADRIMESTRE Periodo: PRIMO QUADRIMESTRE PERIODO: PRIMO QUADRIMESTRE PERIODO: PRIMO QUADRIMESTRE PER |                           |              |          |           |               |          |           |        |               |               |               |         |               |         |   |           |        |                |       |                |          |   |    |       |          |     |           |   |
| 8                            |        | Alunno                                                                                                    | Data Nasc.                | 1<br>5 0     | 2<br>5 0 | 2         | 4   1<br>0    | s o      | 6<br>0    | Z<br>S | 0             | 8             | 2<br>0        | 10<br>0 | p             | 11<br>0 | p | 12 1<br>0 | 3<br>0 | <u>SD</u><br>S | 0 1   | Media<br>Matem | Media    |   |    |       |          |     |           |   |
| Stampe Scrutini              | •      |                                                                                                    | 15/02/2006                | $\checkmark$ |          |           |               |          |           |        |               |               |               |         |               |         |   |           |        |                |       |                |          |   |    |       |          |     |           |   |
| Dati di Servizio e Contabili | ۲      | Q ARUANNO MARISOL                                                                                                    | 03/08/2005                |              |          | $\square$ | $\downarrow$  |          |           |        |               |               |               |         | $\rightarrow$ |         |   |           |        |                | _     |                | <u> </u> | _ |    |       |          |     |           |   |
| Comunicazioni                | •      | BARILE LUCA                                                                                                    | 02/09/2005                |              |          | $\square$ | 7             |          |           |        |               |               |               |         | $\rightarrow$ | _       |   |           |        | _              |       |                | <u> </u> | _ |    |       |          |     |           |   |
| Condivisione Documenti       | ۲      | P CANNONE GIULIA                                                                                                    | 21/01/2006                |              |          | $\vdash$  | $\rightarrow$ |          | -         |        | $\rightarrow$ | _             | _             |         | $\rightarrow$ | _       | + | _         | +      | _              | _     |                |          | - |    |       |          |     |           |   |
| Info classe / docenti        | •      | Y CANNONE Laura                                                                                                    | 04/11/2005                |              |          | $\vdash$  | +             |          | -         |        | $\rightarrow$ | -+            | _             |         | +             | _       | + | +         | +      | _              | _     |                |          | - |    |       |          |     |           |   |
| Didattica / Tabelle          | ۲      | Y CELLAMARE MARIKA                                                                                                    | 18/02/2005                |              |          | $\vdash$  | +             |          | -         |        | $\rightarrow$ | $\rightarrow$ | _             |         | $\rightarrow$ | _       | + | +         | +      | _              | _     |                |          | - |    |       |          |     |           |   |
| Parametri / Utility          | •      | CONVERSAND GRAZIANA                                                                                                    | 13/07/2005                | _            |          | $\vdash$  | +             |          | +         |        | $\rightarrow$ | $\rightarrow$ | $\rightarrow$ | _       | +             | _       | + | +         | +      | -              | -     |                |          | - |    |       |          |     |           |   |
| Area Pubblica                | ۰      | de NIGRIS ANGELICA                                                                                                    | 18/02/2005                |              |          | $\vdash$  | +             |          | +         |        | $\rightarrow$ | $\rightarrow$ | $\rightarrow$ | _       | +             | _       | + | +         | +      | -              | -     |                | -        | - |    |       |          |     |           | 2 |
|                              |        |                                                                                                    | 24/08/2005                | _            |          | $\vdash$  | +             |          | +         |        | $\rightarrow$ | $\rightarrow$ | $\rightarrow$ |         | +             |         | + | +         | +      | _              |       |                |          | 1 |    |       |          |     |           |   |
|                              |        | O <sup>R</sup> DIMICCOLI IVAN                                                                                                    | 08/03/2005                |              |          | $\vdash$  | +             | _        | $\vdash$  |        | +             | $\neg$        | $\neg$        | -       | +             | -       | + | +         | +      | -              |       | -              |          | 1 |    |       |          |     |           |   |
|                              |        | G <sup>R</sup> FASANELLA VINCENZO                                                                                                    | 16/05/2005                |              |          | $\vdash$  | +             | _        | $\vdash$  |        | +             | $\neg$        | $\neg$        | _       | +             |         | + | +         | +      | -              | -     | -              | -        | 1 |    |       |          |     |           |   |
|                              |        | <b>P</b> FUCCI MARIANNA                                                                                                    | 05/12/2005                |              |          | $\square$ | +             |          | $\square$ |        | -             |               |               |         | $\neg$        |         | + | $\neg$    | $\neg$ |                | 1     | -              | 1        | 1 |    |       |          |     |           |   |
|                              |        | C LOSAPPIO DIEGO                                                                                                    | 31/07/2005                |              |          |           |               |          |           |        |               |               |               |         |               |         |   |           |        |                |       |                |          | 1 |    |       |          |     |           |   |
|                              |        | Q MARINACCI Augusta Maria                                                                                                    | 22/02/2005                |              |          |           |               |          |           |        |               |               |               |         |               |         |   |           |        |                |       |                |          | 1 |    |       |          |     |           |   |
|                              |        | MATERA LEONARDO                                                                                                    | 18/10/2005                |              |          |           |               |          |           |        |               |               |               |         |               |         |   |           |        |                |       |                |          |   |    |       |          |     |           |   |
|                              |        | PARADISO FEDERICA                                                                                                    | 09/09/2005                |              |          |           |               |          |           |        |               |               |               |         |               |         |   |           |        |                |       |                |          |   |    |       |          |     |           |   |
|                              |        | RISCATTO ANTONIO                                                                                                    | 29/07/2005                |              |          |           |               |          |           |        |               |               |               |         |               |         |   |           |        |                |       |                |          | _ |    |       |          |     |           |   |
|                              |        | C <sup>R</sup> SACCOTELLI MARCO                                                                                                    | 06/05/2005                |              |          |           |               |          |           |        |               |               |               |         |               |         |   |           |        |                |       |                |          | _ |    |       |          |     |           |   |
|                              |        | SCAMARCIO ANNA                                                                                                    | 27/09/2005                |              |          |           |               |          |           |        |               |               |               |         |               |         |   |           |        |                |       |                |          |   |    |       |          |     |           |   |
|                              |        |                                                                                                    |                           |              |          |           |               |          |           |        |               |               |               |         |               |         |   |           |        |                |       |                |          |   |    |       |          |     |           |   |
|                              |        | (                                                                                                    |                           |              | m        |           |               |          |           |        |               |               |               |         |               |         |   |           |        |                |       |                |          |   |    |       |          |     | P.        |   |

- Apparirà un'altra schermata (disegno sottostante) in cui sarà possibile inserire i voti, alunno per alunno, per la materia selezionata.
- Dopo completato l'inserimento dei voti, salvare il lavoro cliccando sull' apposita icona e procedere allo stesso modo per tutte le discipline.
   Per tutte le materie si dovrà inserire un voto unico, nella colonnina del voto orale.

Per RELIGIONE e COMPERTAMENTO / OSS. SIST. bisogna inserire il giudizio e non il voto in decimi.

Non vanno inseriti voti né nella colonna indicata con il numero 13 (sostegno), né quella con SD (supporto didattico).

| 🍠 🎎 Argo - ScuolaNext        |       | × \ +                                  |                            |          |            |                    |  |
|------------------------------|-------|----------------------------------------|----------------------------|----------|------------|--------------------|--|
| + A https://www              | .port | aleargo.it/argoweb/scuolanext/index.js | f#                         |          |            |                    |  |
| 🔊 Più visitati 🛄 Come inizi  | are 🌘 | 👌 Argo - Software per la 📋 Attivit     | à e schede didat           |          |            |                    |  |
| A R G O<br>software          | S     | CUOLANEXT                              | STITUTO COMF<br>P. CAFARO" | PRENSIVO | ) STATALE  | e "G. VERDI        |  |
| Registri                     | •     | ITA                                    |                            |          |            |                    |  |
| Stampe Registri              | •     |                                        | P.V O                      |          |            |                    |  |
| Scrutini                     |       |                                        |                            |          | $\sim$     |                    |  |
| <sup>6</sup> 8               |       | QUAVIVA ERIKA                          | Data Nascita<br>15/02/2006 | Scritto  | Orale<br>7 | Giudizio Sintetico |  |
| Stampe Scrutini              | 1     | ♀ ARUANNO MARISOL                      | 03/08/2005                 |          |            | ي<br>ان            |  |
| Dati di Servizio e Contabili | •     | <b>d</b> BARILE LUCA                   | 02/09/2005                 |          |            | Q                  |  |
| Comunicazioni                | •     |                                        |                            |          | _          |                    |  |
| Condivisione Documenti       | •     | ¥ CANNONE GIULIA                       | 21/01/2006                 |          |            | Q                  |  |
| Info classe / docenti        | •     |                                        | 04/11/2005                 |          |            |                    |  |
| Didattica / Tabelle          | •     |                                        |                            |          |            |                    |  |
| Parametri / Utility          | •     | CELLAMARE MARIKA                       | 18/02/2005                 |          |            | Q                  |  |
| Area Pubblica                | •     |                                        |                            |          |            | ii.                |  |
|                              |       | ♀ CONVERSANO GRAZIANA                  | 13/07/2005                 |          |            |                    |  |
|                              |       | Q de NIGRIS ANGELICA                   | 30/09/2005                 |          |            | <u>ب</u>           |  |
|                              |       | <b>O</b> DELL'ENDICE ROBERTO           | 18/02/2005                 |          |            | D<br>h             |  |
|                              |       | ♂ di LEO MAURO                         | 24/08/2005                 |          |            | <u>,</u>           |  |
|                              |       |                                        | 08/03/2005                 |          |            | <b>D</b><br>it     |  |
|                              |       | <sup>C™</sup> FASANELLA VINCENZO       | 16/06/2005                 |          |            | ,<br>E             |  |
|                              |       | 9 FUCCI MARIANNA                       | 05/12/2005                 |          |            |                    |  |
|                              |       | CLOSAPPIO DIEGO                        | 31/07/2005                 |          |            |                    |  |

 A caricamento ultimato (voti per tutti gli alunni e per tutte le discipline) il docente coordinatore accederà alla procedura di stampa cliccando sull'icona "Pagellino periodico" posta nella barra in alto.

| 🛛 🏨 Argo - ScuolaNext        |       | × +                                                                         |                              |         |     |       |          |           |          |   |          |   |   |          |          |           |   |    |   |           |           |           |       |   |        |       |  |
|------------------------------|-------|-----------------------------------------------------------------------------|------------------------------|---------|-----|-------|----------|-----------|----------|---|----------|---|---|----------|----------|-----------|---|----|---|-----------|-----------|-----------|-------|---|--------|-------|--|
| ( A https://www              | porta | leargo.it/argoweb/scuolanext/ind                                            | ex.jsf#                      |         |     |       |          |           |          |   |          |   |   |          |          |           |   |    |   |           | C         | ٩         | Cerco | 7 |        |       |  |
| Più visitati Come inizia     | are 😪 | Argo - Software per la 🗍 At                                                 | tività e schede didat.       |         |     |       |          |           |          |   |          |   |   |          |          |           |   |    |   |           |           |           |       |   |        |       |  |
| ARGO                         | S     | CUOLANEXT                                                                   | ISTITUTO COM<br>- P. CAFARO" | IPRENSI | ivo | STATA | .E "G    | . VER     | DI       | 6 | 8        | 2 |   |          |          |           |   |    |   |           |           |           |       |   |        |       |  |
| Registri                     | ۰     | Caricamento Voti                                                            |                              |         |     |       |          |           |          |   |          |   |   |          |          |           |   |    |   |           |           |           |       |   |        |       |  |
| Stampe Registri              | ۲     | снири Му 64 👤                                                               | A 6                          | s       | 1   |       | -        | 1         |          |   | ΡV       | C |   |          |          |           |   |    |   |           |           |           |       |   |        |       |  |
| Scrutini                     | •     |                                                                             |                              |         |     |       |          | ノ         | <u> </u> |   | 7        |   |   | 0        |          |           |   |    |   |           |           |           |       |   |        |       |  |
|                              |       | Classe 5A CORSO 27 ORE PLESSO GIUSEPPE VERDI 5 C.D Periodo:PRIMO QUADRIMEST |                              |         |     |       |          |           |          |   |          |   |   |          |          |           |   |    |   |           |           |           |       |   |        |       |  |
|                              |       | Alunno                                                                      | Data Nasc.                   | 1       | 1   | 2     | <u>3</u> | 4         | 5        |   | 6        | I |   | <u>8</u> | 9        | <u>10</u> |   | 11 |   | <u>12</u> | <u>13</u> | <u>SD</u> |       |   | Media  | Media |  |
|                              |       | 0                                                                           | 45/00/0000                   | S (     | )   | S 0   | 0        | 0         | S        | 0 | 0        | S | 0 | 0        | 0        | 0         | Р | 0  | Р | 0         | 0         | S         | 0     | Т | Matem. |       |  |
| Stampe Scrutini              | •     | ¥ ACQUAVIVA ERIKA                                                           | 15/02/2006                   |         | +   | - /   | <u> </u> | -         | -        | 1 | <u>′</u> |   | 8 | <u> </u> | 8        | 8         |   | в  |   | в         |           |           |       |   | 7.42   |       |  |
| Dati di Servizio e Contabili | •     | * ARUANNO MARISOL                                                           | 03/08/2005                   |         | +   | _     | -        | -         | -        |   | <u> </u> |   |   | -        |          |           |   |    |   |           |           |           | _     |   |        |       |  |
| Comunicazioni                | •     | O BARILE LUCA                                                               | 21/09/2005                   |         | +   | _     | -        | -         | -        |   | -        |   |   | <u> </u> |          |           |   |    |   |           |           |           |       |   |        |       |  |
| Condivisione Documenti       | •     |                                                                             | 04/11/2005                   |         | +   |       | -        | -         | -        |   | -        |   | _ | -        |          |           |   |    | _ |           |           |           | _     |   |        |       |  |
| Info classe / docenti        | •     |                                                                             | 18/02/2005                   |         | +   |       | -        | -         | -        |   | -        |   | _ | -        |          |           |   |    | _ |           |           |           | _     |   |        |       |  |
| Didattica / Tabelle          | ۲     |                                                                             | 13/07/2005                   |         | +   | _     | -        | +         | -        |   | -        |   |   | -        |          |           |   |    | _ |           | _         |           | _     |   |        |       |  |
| Parametri / Utility          | ۲     |                                                                             | 30/09/2005                   |         | +   | _     | -        | $\vdash$  | +        |   | -        |   |   | -        | -        |           |   |    | _ |           |           |           | _     |   |        |       |  |
| Area Pubblica                | •     |                                                                             | 18/02/2005                   |         | +   | -     | -        | +         | +        |   | -        | - | _ | -        | <u> </u> |           |   |    | _ |           | _         | _         | _     |   |        |       |  |
|                              |       |                                                                             | 24/08/2005                   |         | +   | -     | -        | -         | -        |   | -        |   | _ | -        |          |           |   | _  | _ |           | _         | _         | _     |   |        |       |  |
|                              |       |                                                                             | 08/03/2005                   |         | +   |       | +        | -         | -        |   | -        |   | _ |          |          |           |   |    |   |           |           | _         | _     |   |        |       |  |
|                              |       | TASANELLA VINCENZO                                                          | 16/06/2005                   |         | +   | -     |          | -         | -        |   | -        |   | - | -        |          |           | _ |    |   |           |           |           | -     |   |        |       |  |
|                              |       | <b>Q</b> FUCCI MARIANNA                                                     | 05/12/2005                   |         | +   |       |          |           |          |   |          |   |   |          |          |           | _ |    | _ |           |           |           | _     |   |        |       |  |
|                              |       | CI LOSAPPIO DIEGO                                                           | 31/07/2005                   |         | +   |       |          | $\vdash$  |          |   |          |   |   |          |          |           |   |    | _ |           | -         |           | _     |   |        |       |  |
|                              |       | Q MARINACCI Augusta Maria                                                   | 22/02/2006                   |         | +   |       |          | $\square$ |          |   |          |   |   |          |          |           |   |    |   |           |           |           | _     |   |        |       |  |
|                              |       | MATERA LEONARDO                                                             | 18/10/2005                   |         |     |       |          |           |          |   |          |   |   |          |          |           |   |    |   |           |           |           |       |   |        |       |  |
|                              |       | PARADISO FEDERICA                                                           | 09/09/2005                   |         |     |       |          |           |          |   |          |   |   |          |          |           |   |    |   |           |           |           |       |   |        |       |  |
|                              |       | RISCATTO ANTONIO                                                            | 29/07/2005                   |         |     |       |          |           |          |   |          |   |   |          |          |           |   |    |   |           |           |           | _     |   |        |       |  |
|                              |       | SACCOTELLI MARCO                                                            | 06/05/2005                   |         |     |       |          |           |          |   |          |   |   |          |          |           |   |    |   |           |           |           |       |   |        |       |  |
|                              |       | Q SCAMARCIO ANNA                                                            | 27/09/2005                   |         |     |       |          |           |          |   |          |   |   |          |          |           |   |    |   |           |           |           |       |   |        |       |  |
|                              |       |                                                                             |                              |         |     |       |          |           |          |   |          |   |   |          |          |           |   |    |   |           |           |           |       |   |        |       |  |

A questo punto verrà fuori un pannello in cui si dovrà selezionare il modello da stampare, il quinto nell'ordine, intitolato "Pagellino voto unico 1° quadrimestre". Confermare.

Non ci sarà bisogno di selezionare la data perché è già impostata sul modello.

| 🖉 🖄 Argo - ScuolaNext         |        | × +                                              |                                                                                                    |    |         |         | e |     | ×   |
|-------------------------------|--------|--------------------------------------------------|----------------------------------------------------------------------------------------------------|----|---------|---------|---|-----|-----|
| ( ) P a   https://www.p       | portal | eargo.it/argoweb/scuolanext/index.js             | i# Q, Cerco                                                                                                    | ☆  | Ó       | 0 1     | 1 | 1 9 | 9 ≡ |
| A Più visitati 🗌 Come inizian | e 😡    | Argo - Software per la 📋 Attivit                 | è e schede didet                                                                                                    |    |         |         |   |     |     |
| ARGO                          | sc     | UOLANEXT                                         | STITUTO COMPRENSIVO STATALE 'G. VERDI<br>P. CAFARO'                                                                                                    | Sc | cuola P | rimaria |   |     |     |
| Registri                      | •      | Caricamento Voti                                 |                                                                                                    |    |         |         | 1 |     |     |
| Stampe Registri               | •      | сния 🕎 🙀 🏖 1                                     | 1 🔨 😒 🔰 📾 🛏 🔌 😵 👽 🎈                                                                                                    |    |         |         |   |     |     |
|                               |        | Classe 54 CORSO 27 ORE PLESS                     | O GIUSEPPE VERDI 5 C.D Periodo PRIMO QUADRIMESTRE                                                                                                    |    |         |         |   |     |     |
| 8                             |        | Per caricare i voli per singolo alunni<br>Alunno | o, cliccare sout nome dell'alumno. Per cancare i volo per materia, cliccare sui cobre materia riportata in clima alte colona.<br>Data Nasc. 1 S O S O O O S O O S O O S O O O P 11 1 12 13 SD Media<br>Materia. |    |         |         |   |     |     |
| Stampe Scrutini               |        | ACOUAVIVA ERIKA                                  | 15/02/201 Selezionare il documento da stampare 🗶 7.50                                                                                                    |    |         |         |   |     |     |
| Dati di Servizio e Contabili  |        | Q ARUANNO MARISOL                                | 03/08/201 Data di stampa (ove prevista la variabile XDATA): 21/01/2016 💿                                                                                                    |    |         |         |   |     |     |
| Comunicazioni                 |        | O" BARILE LUCA                                   | 02/09/200 Lista Documenti                                                                                                    |    |         |         |   |     |     |
| Condivisione Documenti        | •      | CANNONE GIULIA                                   | 2101200 CTL Pageling personalizable                                                                                                    |    |         |         |   |     |     |
| Info classe / docenti         | •      | <u>CANNONE Laura</u>                             | GATIZZO                                                                                                    |    |         |         |   |     |     |
| Didattica / Tabelle           |        | <u>CELLAMARE MARIKA</u>                          | Talitzzoto una Pagemio fazeria voi cosumesie                                                                                                    |    |         |         |   |     |     |
| Parametri / Utility           | •      | CONVERSANO GRAZIANA                              | sourced data ragelino tabella voo l' timestre                                                                                                    |    |         |         |   |     |     |
| Area Pubblica                 |        |                                                  | Serviced Guild Pagelline Tabella Vol II" Trimestre                                                                                                    |    |         |         |   |     |     |
|                               |        | C del consulto                                   | 24092/21 and Pagellino Voto Unico I° quadrimestre                                                                                                    |    |         |         |   |     |     |
|                               |        |                                                  | 06/03/20 disat Pagellino (6)                                                                                                    |    |         |         |   |     |     |
|                               |        | O <sup>T</sup> FASANELLA VINCENZO                | 16/06/200 GEER Pagellino (7)                                                                                                    |    |         |         |   |     |     |
|                               |        | FUCCI MARIANNA                                   | 05/12/20 ULL Pageling (3)                                                                                                    |    |         |         |   |     |     |
|                               |        | CT LOSAPPIO DIEGO                                | 3107200 000 000 000                                                                                                    |    |         |         |   |     |     |
|                               |        | Q MARINACCI Augusta Maria                        | 22/02/20                                                                                                    |    |         |         |   |     |     |
|                               |        | MATERA LEONARDO                                  | 18/10/20/                                                                                                    |    |         |         |   |     |     |
|                               |        | PARADISO FEDERICA                                | 09/09/201 Conferma Annulla                                                                                                    |    |         |         |   |     |     |
|                               |        | C RISCATTO ANTONIO                               | 29/07/2005                                                                                                    |    |         |         |   |     |     |
|                               |        | SACCOTELLI MARCO                                 | 06/05/2005                                                                                                    |    |         |         |   |     |     |

Apparirà il "Documento di valutazione" completo, con tutti i voti registrati per tutti gli alunni della classe.

Si dovrà creare, a questo punto, il PDF cliccando sull'apposita icona posta nella barra in alto.

| Stampe Registri              | 🛃 🗛 🔤 🔁 😫 🗢 💌   ! 🛞 🛃 💷 — 🗞                                                                                                    | ¶ 🚟 ୶ 🗋                 |         |   |
|------------------------------|----------------------------------------------------------------------------------------------------|-------------------------|---------|---|
| Scrutini                     | i Times New Roman - V2 - B I U x <sup>2</sup> × = = = =                                                                                                    |                         |         |   |
| * 8 I                        |                                                                                                    | E                       | ZIONE   | ^ |
|                              | A                                                                                                    | nno Scolastico 2015/201 | 6       |   |
| Stampe Scrutini              | Alu                                                                                                    | nno                     |         |   |
| Dati di Servizio e Contabili |                                                                                                    |                         |         |   |
| Comunicazioni                | Nata a BARLETTA (BA) il 15/02/2006                                                                                                    |                         |         |   |
| Condivisione Documenti       | Iscritto per la: 1 <sup>^</sup> volta<br>Classe: 5 A CORSO 27 ORE PLESSO GIUSEPPE VEH                                                                                                    | RDI 5 C.D ANDRIA        |         | - |
| Info classe / docenti        |                                                                                                    |                         |         |   |
| Didattica / Tabelle          | VALUTA                                                                                                    | ZIONI - Iº QUADRIM      | ISETRE: | - |
| Parametri / Utility          | Materie                                                                                                    | Voto                    |         | - |
| Area Pubblica                | ITALIANO                                                                                                    | SETTE                   |         | - |
|                              | LINGUA INGLESE                                                                                                    | SETTE                   | j       | - |
|                              | STORIA                                                                                                    | SETTE                   |         | - |
|                              | GEOGRAFIA                                                                                                    | SETTE                   |         | - |
|                              | MATEMATICA                                                                                                    | SETTE                   |         | - |
|                              | SCIENZE                                                                                                    | SETTE                   |         | - |
|                              | TECNOLOGIA                                                                                                    | OTTO                    |         | - |
|                              | MUSICA                                                                                                    | SETTE                   |         | - |
|                              | ARTE E IMMAGINE                                                                                                    | OTTO                    |         | - |
|                              | ED. FISICA                                                                                                    | OTTO                    |         | - |
|                              | RELIGIONE                                                                                                    | BUONO                   |         | - |
|                              |                                                                                                    |                         |         | - |
|                              | COMPORTAMENTO / OSS. SISTEMATICHE<br>- Attenzione e oncentrazione nell'apprendimento<br>- Autonomia e organizzazione<br>- Diligenza nelle attività proprie dello studio<br>Importe o partecipazione alla attività ecolostiche | BUONO                   |         | - |
| ESCI AIUTO                   | <ul> <li>Rispetto delle regole della convivenza democratica</li> <li>Livello globale di maturazione</li> </ul>                                                                                                    |                         |         | - |

Si avrà l'anteprima di stampa e si potrà stampare subito il documento cliccando sull'icona di stampa oppure scaricarlo e salvarlo per stamparlo in seguito.

| 🕤 🏂 Argo - ScuolaNext        |         | × (+                      |                  |             |                                                                                                    |                                                                        |                                                                                                    |                 |
|------------------------------|---------|---------------------------|------------------|-------------|----------------------------------------------------------------------------------------------------|------------------------------------------------------------------------|----------------------------------------------------------------------------------------------------|-----------------|
| (+) P & https://www          | w.porta | eargo.it/argoweb/scuolane | xt/index.jsf#    |             |                                                                                                    |                                                                        | C Q Cerca                                                                                                    | 合 自 🛡 🖡         |
| Più visitati Come iniz       | iare 😪  | Argo - Software per la    | Attività e sched | e didat     |                                                                                                    |                                                                        |                                                                                                    |                 |
| ADDO                         |         |                           | ISTITUT          | COMPRENSIVO | STATALE 'G. VERDI                                                                                                    |                                                                        |                                                                                                    |                 |
| software                     | 3       | JULANEXT                  | - P. CAF         | ARO*        | and the second                                                                                                    |                                                                        |                                                                                                    | Scuola Primaria |
| Registri                     | •       | Anteprima di stampa       | a                |             |                                                                                                    |                                                                        |                                                                                                    | E.              |
| Stampe Registri              | ۰       | CHINE                     |                  |             |                                                                                                    |                                                                        |                                                                                                    |                 |
| Scrutini                     | ۲       | CHIDDI                    |                  |             |                                                                                                    |                                                                        |                                                                                                    |                 |
|                              |         | D Pt                      | Pagina:          | 1 di 20     |                                                                                                    | 80% \$                                                                 |                                                                                                    |                 |
| 0                            |         |                           |                  |             |                                                                                                    | - SALE                                                                 |                                                                                                    |                 |
| *O 9                         |         |                           |                  |             | ISTITUTO COMPRENSI<br>Senala dell'Infansia. Pri                                                                                                    | VO STATALE "G. Verdi – P. Cafaro"<br>maria e Secondaria di Prime Grado |                                                                                                    |                 |
|                              | -       |                           |                  |             | Sede centrale Via G. V                                                                                                    | eedi, n. 65 -76123 ANDRIA (BT)                                         |                                                                                                    |                 |
| Stampe Scrutini              |         |                           |                  |             | Telefono 0883 – 24<br>Cod. Mecc. BAIC86300V e-mail baic86                                                                                                    | 6.239 - Fax 0883 - 56.45.45<br>300v@istruzione.it baic863              | 00v@pec.istruzione.it                                                                                           |                 |
| Dati di Servizio e Contabili | •       |                           |                  |             |                                                                                                    |                                                                        | Ghunnan                                                                                                    |                 |
| Comunicazioni                | •       |                           |                  |             |                                                                                                    |                                                                        |                                                                                                    |                 |
| Condivisione Documenti       |         |                           |                  |             | DOCUMENT                                                                                                    | O DI VALUTAZIONE                                                       |                                                                                                    |                 |
| Info classe / docenti        |         |                           |                  |             | Anno Sc                                                                                                    | Convior il                                                             |                                                                                                    |                 |
| Didattica / Tabelle          | ٠       |                           |                  |             | Alunno /                                                                                                    | Scarica II                                                             |                                                                                                    |                 |
| Parametri / Utility          |         |                           |                  |             |                                                                                                    |                                                                        | Stampa                                                                                                    | documento       |
| Area Pubblica                |         |                           |                  |             | Nata a BARLETTA (BA) il 15/02/2006                                                                                                    |                                                                        |                                                                                                    |                 |
|                              | -       |                           |                  |             | Classe: 5 A CORSO 27 ORE PLESSO GIUSEPPE                                                                                                    | VERDI 5 C.D ANDRIA                                                     |                                                                                                    |                 |
|                              |         |                           |                  |             | VALUTAZION                                                                                                    | I - I° QUADRIMSETRE:                                                   |                                                                                                    |                 |
|                              |         |                           |                  |             | Manufa                                                                                                    | Vate                                                                   |                                                                                                    |                 |
|                              |         |                           |                  |             | ITALIANO                                                                                                    | SETTE                                                                  |                                                                                                    |                 |
|                              |         |                           |                  |             | LINGUA INGLESE                                                                                                    | SETTE                                                                  |                                                                                                    |                 |
|                              |         |                           |                  |             | STORIA                                                                                                    | SETTE                                                                  |                                                                                                    |                 |
|                              |         |                           |                  |             | GEOGRAFIA                                                                                                    | SETTE                                                                  |                                                                                                    |                 |
|                              |         |                           |                  |             | MATEMATICA                                                                                                    | SETTE                                                                  |                                                                                                    |                 |
|                              |         |                           |                  |             | TECNOLOGIA                                                                                                    | OTTO                                                                   |                                                                                                    |                 |
|                              |         |                           |                  |             | MUSICA                                                                                                    | SETTE                                                                  |                                                                                                    |                 |
|                              |         |                           |                  |             | ARTE E IMMAGINE                                                                                                    | OTTO                                                                   |                                                                                                    |                 |
|                              |         |                           |                  |             | ED. FISICA                                                                                                    | OTTO                                                                   | The second second second second second second second second second second second second second second second se |                 |
|                              |         |                           |                  |             | RELIGIONE                                                                                                    | BUONO                                                                  |                                                                                                    |                 |
|                              |         |                           |                  |             | COMPORTAMENTO OSS. SISTEMATICHE<br>- Attentione e construisten tell'appresizionens<br>- Attencente e organizzatione<br>- Diliguna adle attività proprio dello studio<br>- Integrato a generizzato alla conviveza dessocratica<br>- Rispeto delle eggio della conviveza dessocratica<br>- Liavita refuele di attenzione | BUOMO                                                                  |                                                                                                    |                 |
|                              |         |                           |                  |             | Andria, 31 Gennaio 2016                                                                                                    |                                                                        |                                                                                                    |                 |